# 如何查看网站图片尺寸

## 使用谷歌浏览器,打开网站

win10自带的 edge浏览器也可以,提示尺寸的信息是中文的。

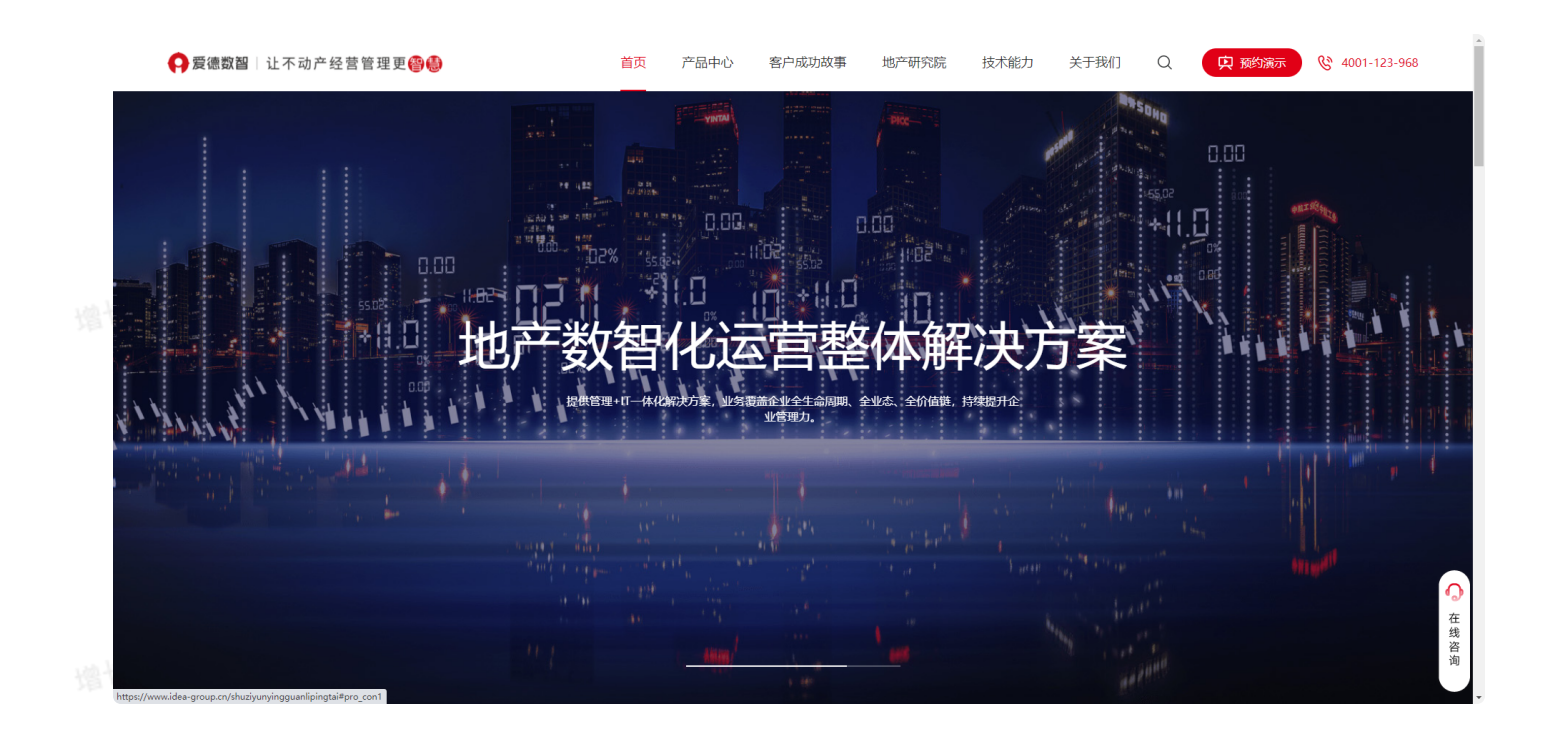

### 按F12或者鼠标右键"检查"【苹果电脑"审查元素"】

就可以进入代码页面

pc端页面要确保屏幕显示是1920的宽度,其他的宽度会导致数据不准确的情况出现。

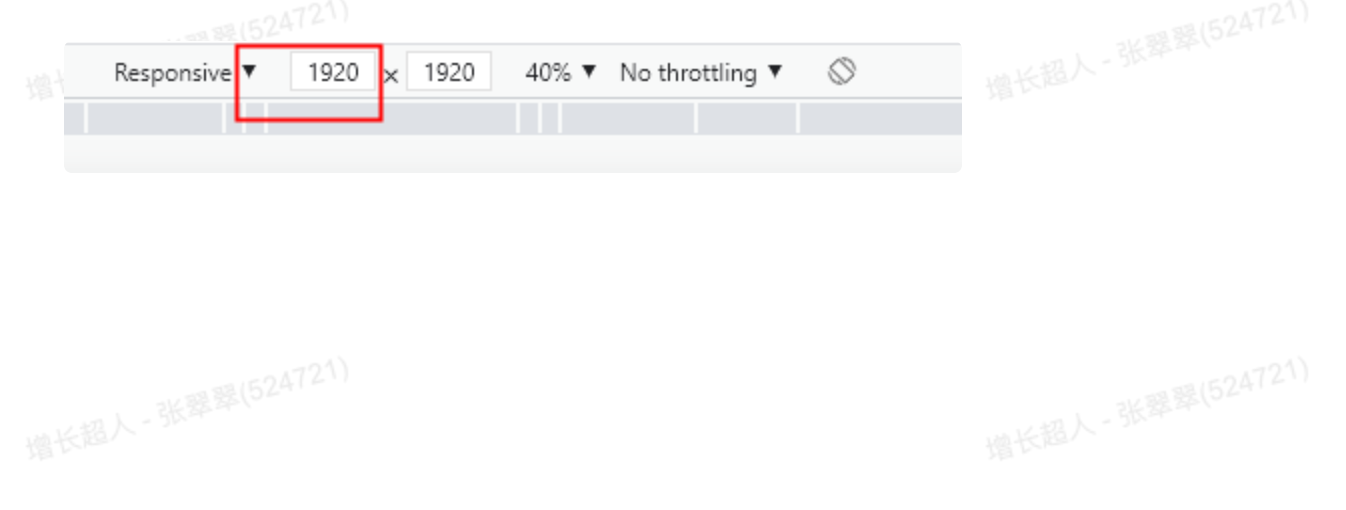

产品中心 客户成功故事 地产研究院 技术能力 关于我们 Q 中 预约演示

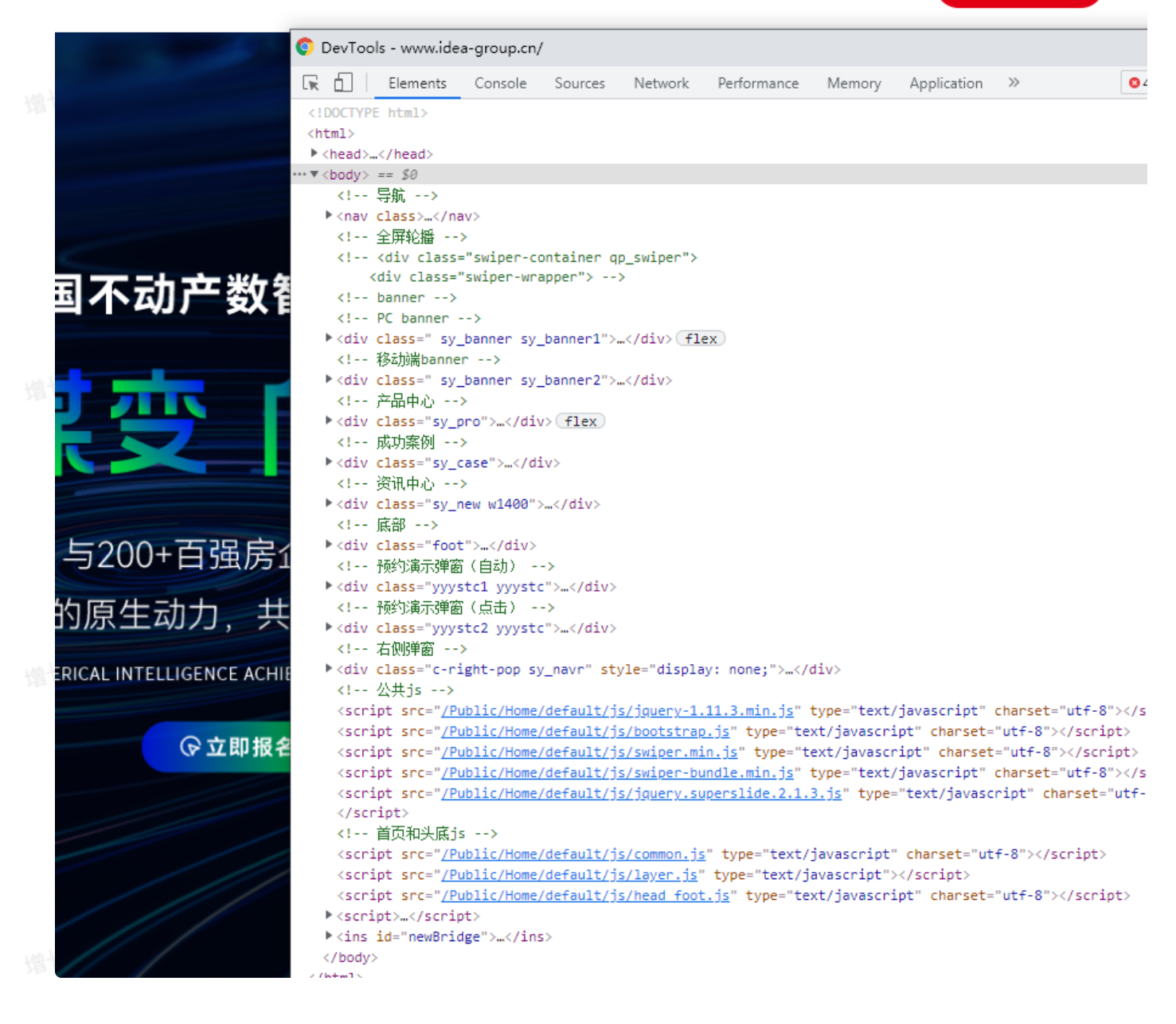

点击这个设备按钮,可以按照不同设备显示下的样子

增长超人-张翠翠(524721)

-01721)

Ċ

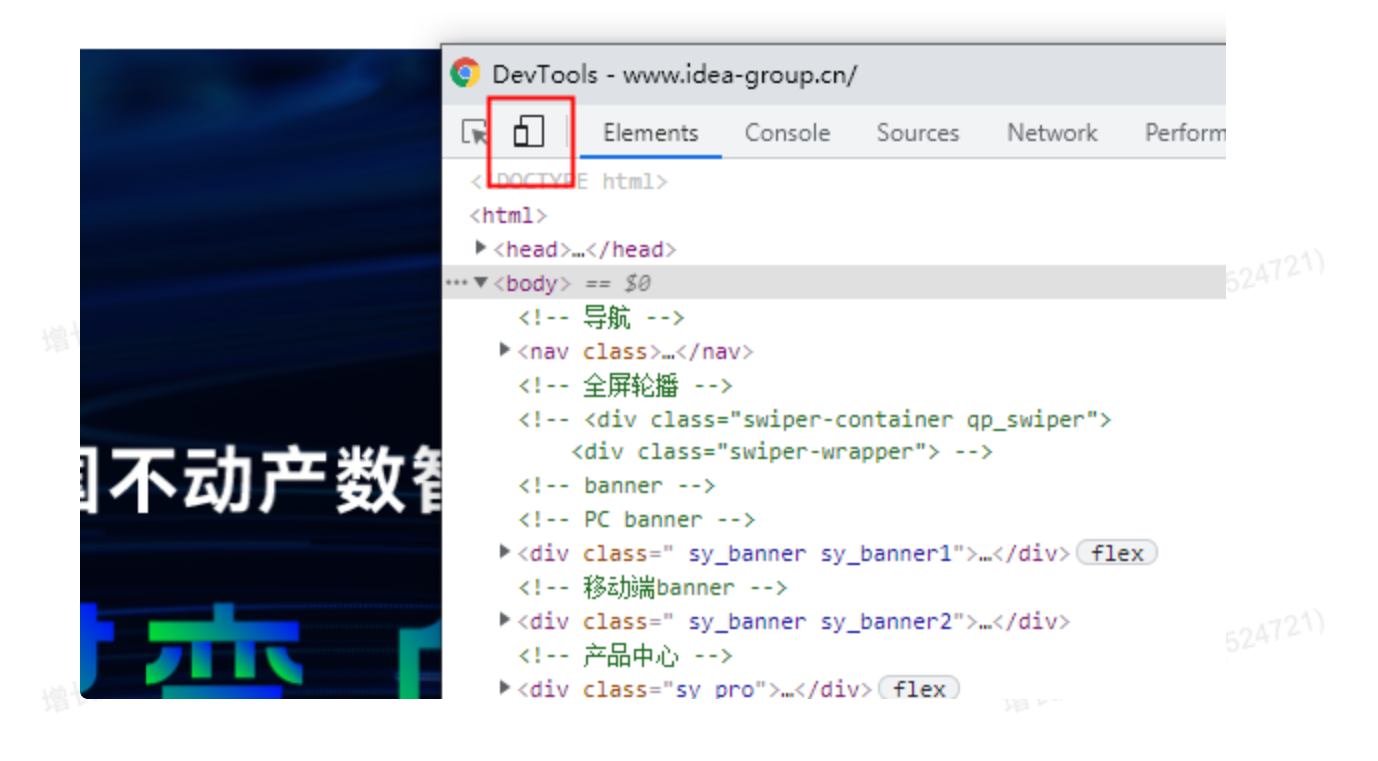

点下这个小箭头之后,箭头经过网站的地方,点击一下,就可以快速找到当前位置的图片或者是文字信息

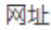

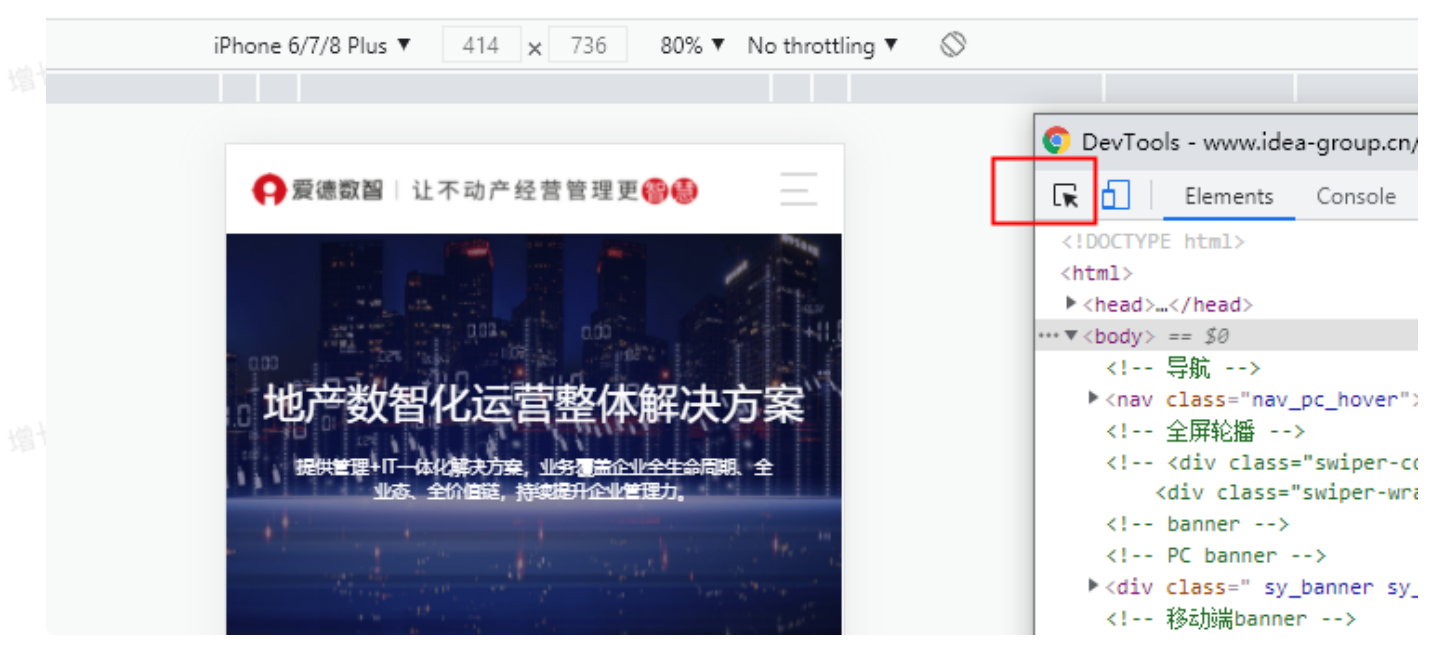

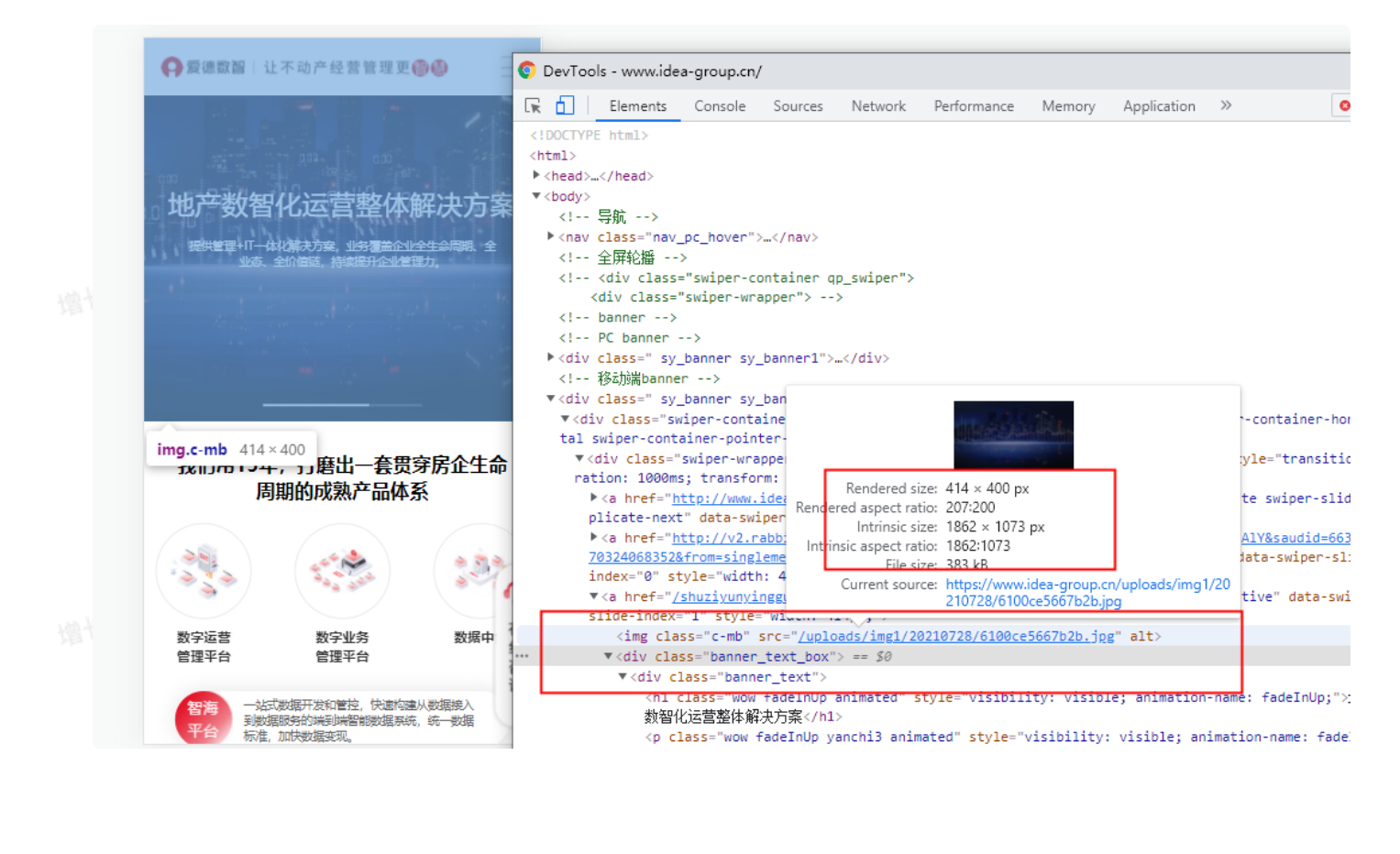

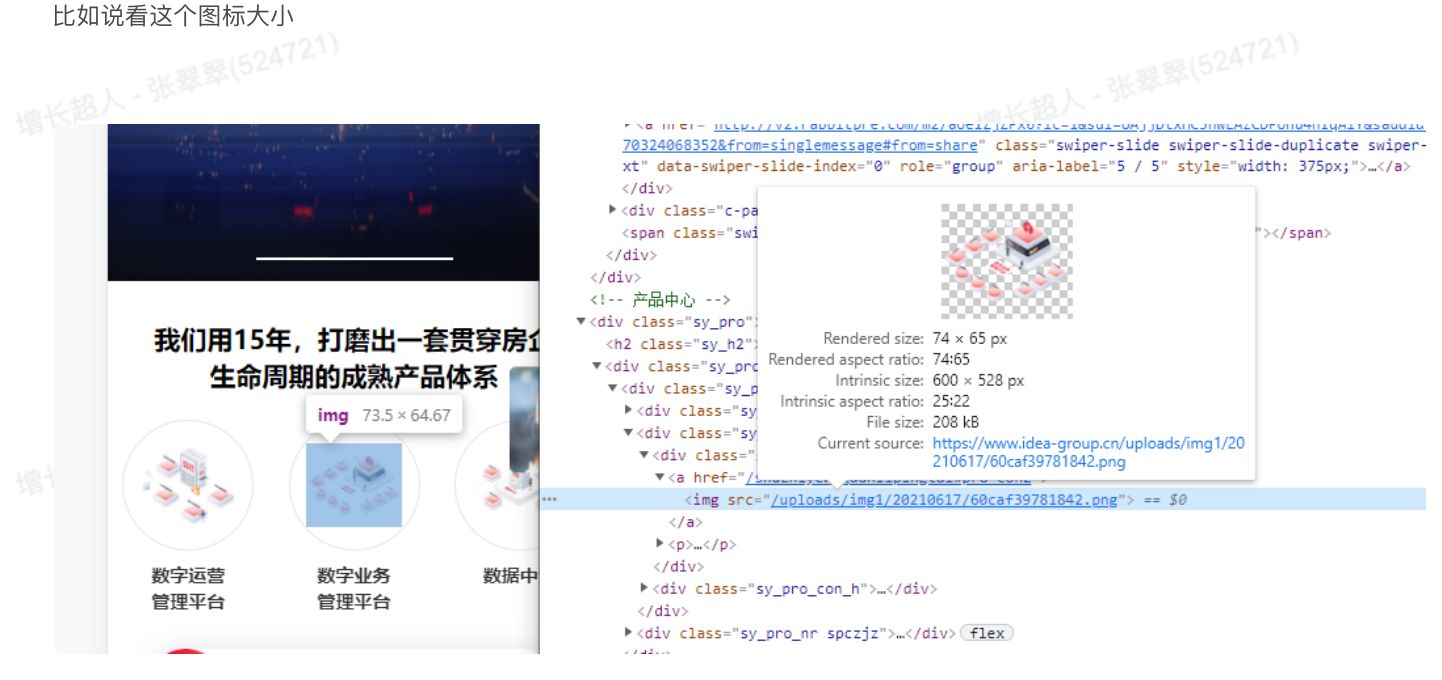

关掉浏览器这个其他设备的界面,恢复成电脑预览的样子,直接再次点击这个按钮就行了

4

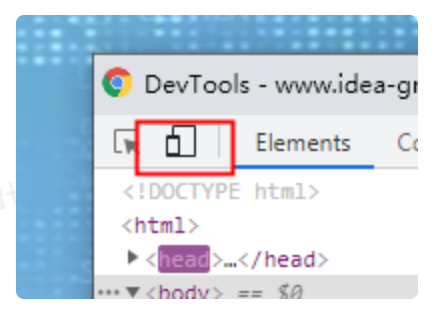

超八

#### 加载速度须知-图片上传

网站上传的图片,除去banner为保证清晰度,图片大小可适当超过300k,其他的图片尽量控制在300k以下,logo使用png格式, 其他图片建议一律使用jpg(png格式又大,清晰度跟jpg也差不多); 倘若图片无法用压缩网址压缩下来,一般都是因为图片尺寸过大,可先用ps等工具将图片尺寸改为1920以下;尺寸:像素 对网站图片要求高或者服务器带宽大的情况,可忽略本条

图片压缩网址: https://tinypng.com/ 压视频: https://www.yasubit.com/

如何查看网站占用加载的信息 使用谷歌浏览器 打开网站,点击你想查的页面 按F12,或者右键"检查"均能进入源代码页面; 进入页面之后点击network

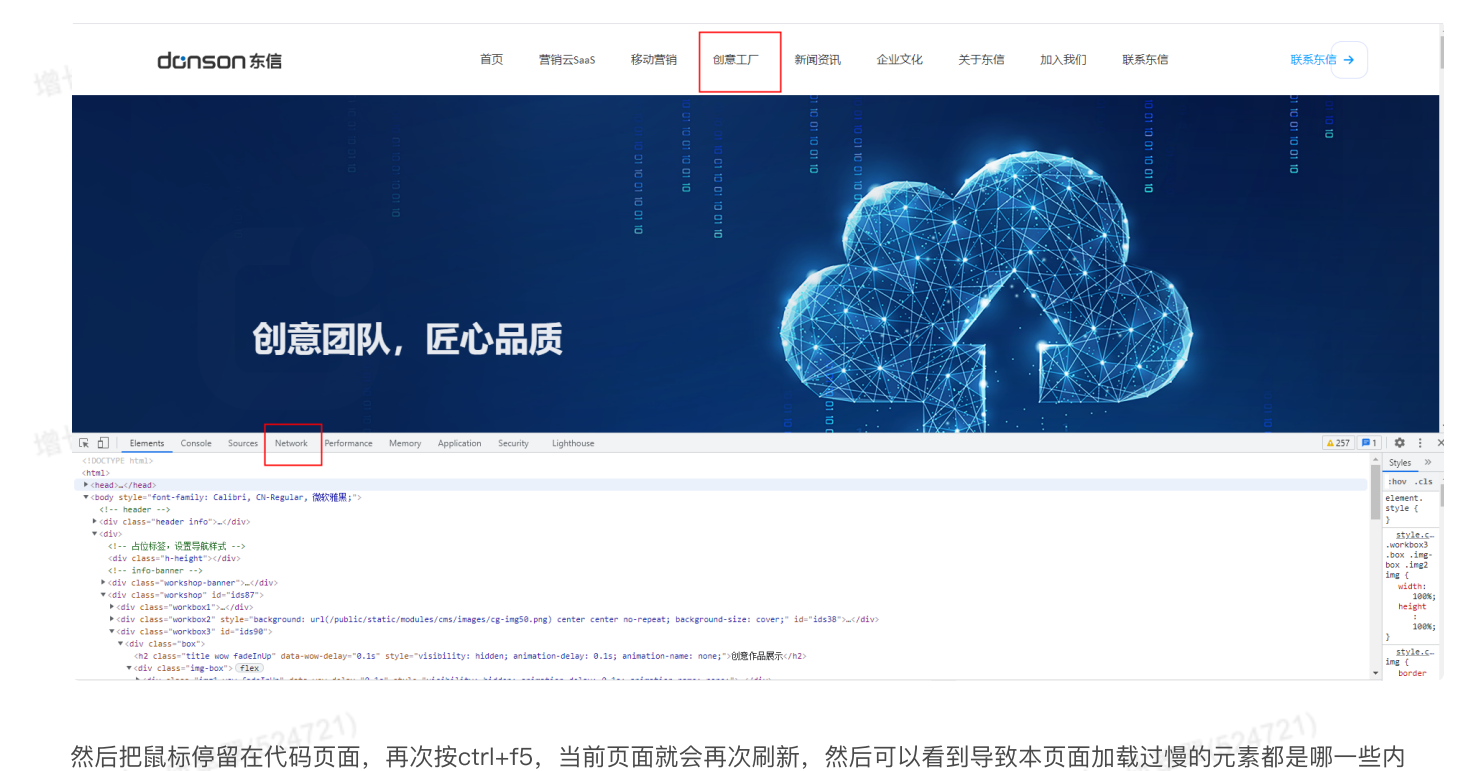

然后把鼠标停留在代码页面,再次按ctrl+f5,当前页面就会再次刷新,然后可以看到导致本页面加载过慢的元素都是哪一些内容;

| 创意团队,匠心品                                                                     | 质                  |                         |                            |                            |                  |                      |                      |                 |             |
|------------------------------------------------------------------------------|--------------------|-------------------------|----------------------------|----------------------------|------------------|----------------------|----------------------|-----------------|-------------|
| 🕞 🔂 Elements Console Sources Network Performance Memory Application Secu     | rity Lighthouse    |                         |                            |                            |                  |                      |                      | 🔺 257 📁 1       | 🌣 : ×       |
| 🕚 🛇 😽 🔍 🗌 Preserve log 🗌 Disable cache 🛛 No throttling 🔻 😪 🖈 🛓               |                    |                         |                            |                            |                  |                      |                      |                 | \$          |
| Filter Hide data URLs A Fetch/XHR JS CSS Img Media Font Doc WS Wa            | m Manifest Other 🗆 | Has blocked cookies 🗌 B | Nocked Requests            |                            |                  |                      |                      |                 |             |
| 2000 ms 4000 ms 6000 ms 8000 ms 10000 ms 12000 ms 14000 ms 16000 ms 18000 ms | 20000 ms 22000 ms  | 24000 ms 26000 ms       | 28000 ms 30000 ms 32000 ms | 34000 ms 36000 ms 38000 ms | 40000 ms 42000 r | ns 44000 ms 46000 ms | 48000 ms 50000 ms 52 | .000 ms 54000 r | ns 56000 ms |
| 4                                                                            |                    |                         |                            |                            |                  |                      |                      |                 |             |
|                                                                              |                    |                         |                            |                            |                  |                      |                      |                 |             |
| Name                                                                         | Status             | Type                    | Initiator                  |                            | Size             | Time                 | Wa                   | terfall         |             |
| sh20ddd0fs16c0250a5a2b00aadaddb2 ppg                                         | 200                | -77-                    | 27 Interal                 |                            |                  | 2.2 MR               | 10.51 c              |                 |             |
| 3fca0c26d3585h5fb0b0ec152bbbff9c ppg                                         | 200                | prig                    | 37 html                    |                            |                  | 2.1 MB               | 5 15 4               |                 |             |
| a76h97afh6d720929h9a63a67f8ha50a.nng                                         | 200                | 000                     | 37 html                    |                            |                  | 2.1 MB               | 23.20 s              |                 |             |
| edif7f9a280a29d7629ec9112819f01a.ong                                         | 200                | prig                    | 37.html                    |                            |                  | 2.0 MB               | 39.50 s              |                 |             |
| 152676bd14650b65840d23e58a4bb532.ong                                         | 200                | png                     | 37.html                    |                            |                  | 1.8 MB               | 15.42 s              |                 |             |
| a959ad265f60069c0f0ab464cc25fada.png                                         | 200                | png                     | 37.html                    |                            |                  | 1.6 MB               | 12.45 s              |                 |             |
| f74919f1009245ea8cbc020bc78768aa.png                                         | 200                | png                     | 37.html                    |                            |                  | 1.5 MB               | 7.11 s               |                 |             |
| - 067846a21c7e27030db23c7d2587fe7e.png                                       | 200                | png                     | 37.html                    |                            |                  | 1.1 MB               | 1.68 s               |                 |             |
| e2a21d694dce44525134a1d5cf8a3996.png                                         | 200                | png                     | <u>37.html</u>             |                            |                  | 785 kB               | 24.09 s              |                 |             |
| 0dbc6190995088b81f026b845a04a1ae.png                                         | 200                | png                     | 37.html                    |                            |                  | 560 kB               | 26.40 s              |                 |             |
|                                                                              |                    |                         |                            |                            |                  |                      |                      |                 |             |

#### 鼠标左键双击,即可在新窗口打开这张图片,把图片重新处理一遍,再次上传就行。

增长超人-张翠翠(524721)

|                                                                    | R 🗋                                                      | Elements     | Console     | Sources      | Network     | Performance | Memory   | y   |  |  |
|--------------------------------------------------------------------|----------------------------------------------------------|--------------|-------------|--------------|-------------|-------------|----------|-----|--|--|
| 🕚 🛇 🛛 🝸 🔍 🗌 🗅 Preserve log 🗌 🗖 Disable cache 🛛 No throttling 🔻 😪 🖢 |                                                          |              |             |              |             |             |          |     |  |  |
|                                                                    | Filter                                                   |              | 🗆 H         | ide data URL | s All Fetch | n/XHR JS CS | S Img Me | dia |  |  |
|                                                                    | _ 2000 ms                                                | 4000 ms      | 6000 ms     | 8000 ms      | 10000 ms    | 12000 ms    | 14000 ms | 16  |  |  |
| 增付                                                                 |                                                          |              |             |              |             |             |          |     |  |  |
|                                                                    | Name                                                     |              |             |              |             |             |          |     |  |  |
|                                                                    | ab20ddd9fa16c0850e5e8b09ee4ed4b2.png                     |              |             |              |             |             |          |     |  |  |
|                                                                    | 3fca0c26d3583b5fb0b09c152bbbff9c.png                     |              |             |              |             |             |          |     |  |  |
|                                                                    | e76b97efb6d730929b9e63e67f8be50a.png                     |              |             |              |             |             |          |     |  |  |
|                                                                    | ed1f7f9a280a29d7629ec9112819f01a.png                     |              |             |              |             |             |          |     |  |  |
|                                                                    | 152676bd14650b65840d23e58a4bb532.png                     |              |             |              |             |             |          |     |  |  |
|                                                                    | a959ad265f60069c0f0ab464cc25fada.png                     |              |             |              |             |             |          |     |  |  |
|                                                                    | ■ f74919f1009245ea8cbc020bc78768aa.png                   |              |             |              |             |             |          |     |  |  |
|                                                                    | <ul> <li>067846a21c7e27030db23c7d2587fe7e.png</li> </ul> |              |             |              |             |             |          |     |  |  |
|                                                                    | e2a21d                                                   | 694dce445251 | 34a1d5cf8a3 | 996.png      |             |             |          |     |  |  |